# JEAN-MARC GILLIOT QGIS-tuto.fr

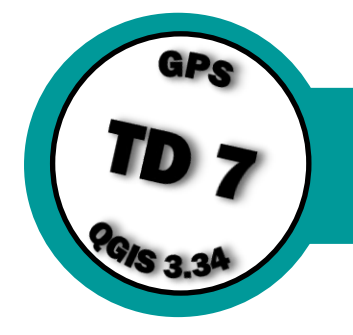

# **QGIS et GPS : SW-Maps**

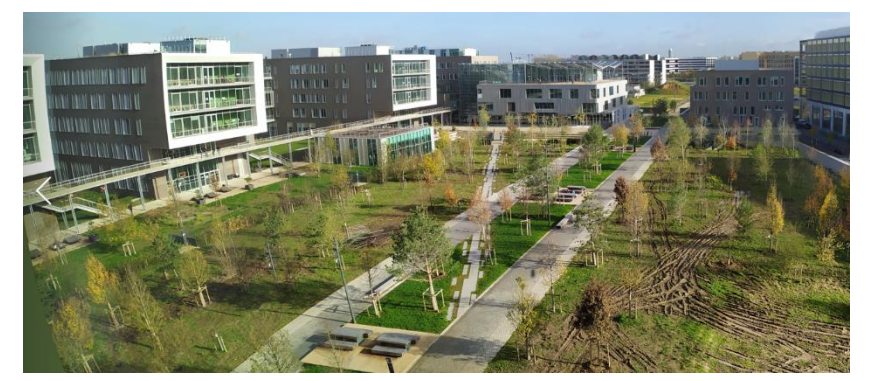

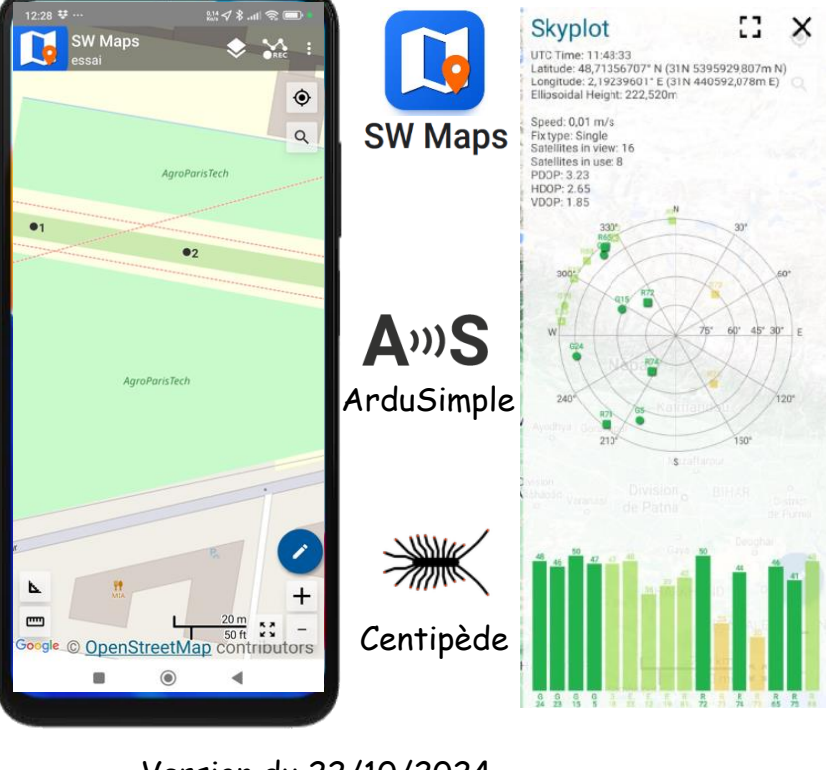

Version du 22/10/2024

AgroParisTech universite

Grande école européenne d'ingénieurs et de managers dans le domaine du vivant et de l'environnement, de l'Université Paris-Saclay

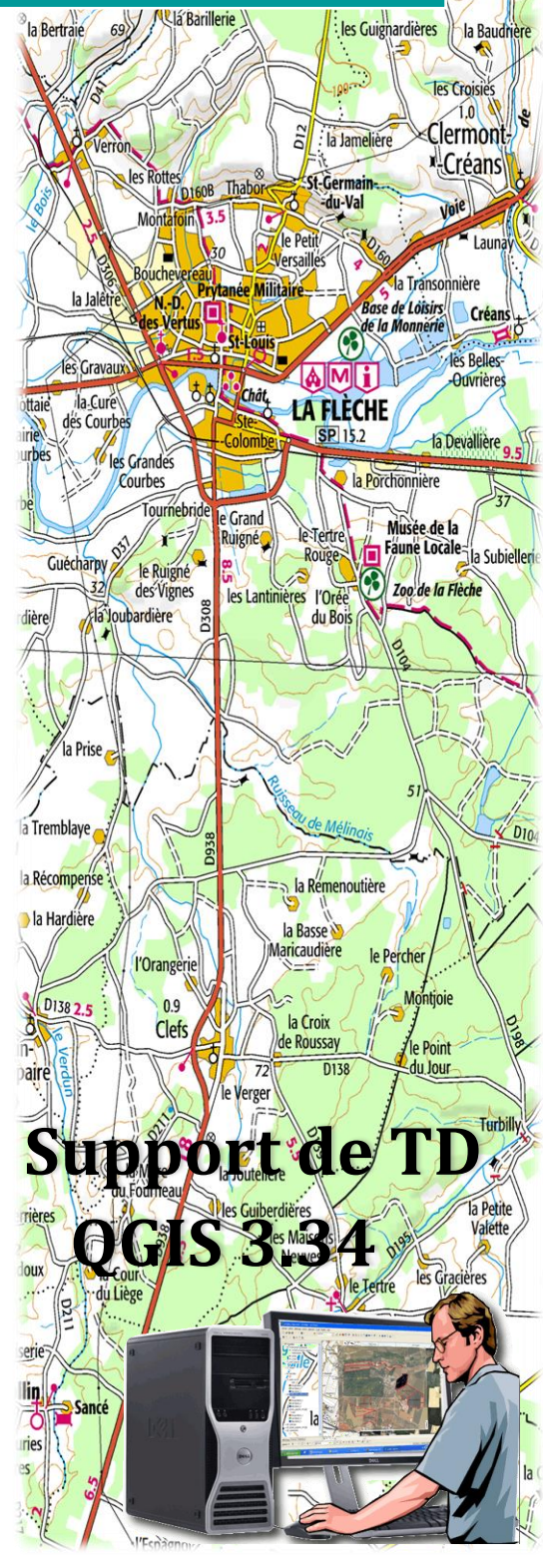

Plaisance

Remars

le Réveille

la Bretonnière

2024-2025

3 h

Bellanger

0.4 Bousse

5.5

Jean-marc.gilliot@agroparistech

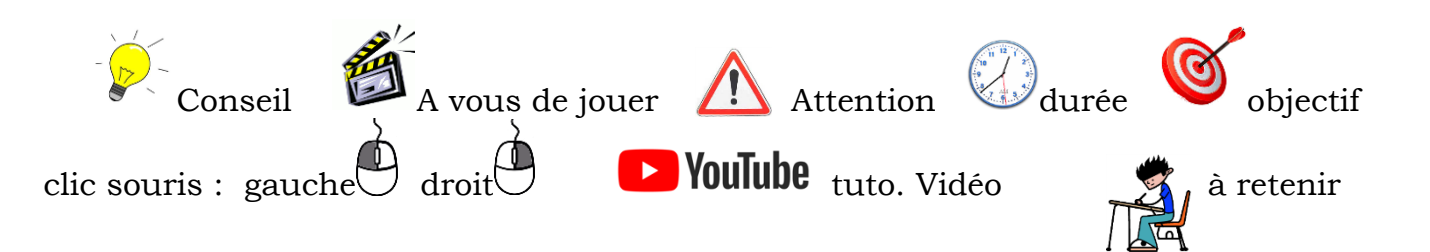

| 1. Insta        | Illation de SW Maps et QGIS                                             | 3  |
|-----------------|-------------------------------------------------------------------------|----|
| 2. Utilis       | sation de base de SW Maps                                               | 4  |
| 2.1. L          | _ancer SW Maps sur le smartphone et repérer les éléments de l'interface | 4  |
| 2.2. F          | Présentation en salle de l'interface de SW Maps                         | 5  |
| 2.3. 8          | Exercices pratiques de base à réaliser avec SW Maps (GPS interne)       | 5  |
| 2.3.1.          | Repérer sa position GPS courante à l'écran                              | 5  |
| 2.3.2.          | Fixer une carte de fond (basemap)                                       | 6  |
| 2.3.3.          | Consulter les informations satellites dans GNSS                         | 6  |
| 2.3.4.          | Créer une couche de points GNSS (GPS)                                   | 7  |
| 2.3.5.          | Ajouter un champ à votre couche « sondage »                             | 7  |
| 2.3.6.          | Levé de vos premier points GPS                                          | 8  |
| 2.3.7.          | Symbologie des couches                                                  | 9  |
| 2.3.8.          | Consulter et modifier les attributs                                     | 10 |
| 2.3.9.          | Exporter vos points du smartphone vers l'ordinateur                     | 10 |
| 2.3.10          | . Importer une couche de données dans SW Maps depuis l'ordinateur       | 11 |
| 2.3.11          | . Ajouter l'orthophoto. IGN à 50 cm en fond par internet (WMS)          | 11 |
| 2.3.12          | . Créer des couches de lignes et de polygones                           | 11 |
| 2.3.13          | . Tester les autres types de champs disponibles                         | 12 |
| 2.3.14          | . Intégrer une photo à votre levé GPS                                   | 12 |
| 2.3.15          | . Acquérir un « track » chemin automatique                              | 12 |
| <b>3. Relev</b> | vés de précision avec le GPS centimétrique à la canne de                |    |
| géomèt          | re                                                                      | 13 |
| 3.1. E          | Branchement de l'antenne externe RTK (uniquement Android)               | 13 |
| 3.2. F          | Retrouver les deux clous de géomètre : mode guidé Stackeout             | 13 |
| 3.3. F          | Relevé la position des clous à la canne de géomètre avec le GPS externe |    |
| centimé         | trique                                                                  | 15 |
| 4. Carte        | ographie du campus AgroParisTech de Palaiseau                           | 16 |
| 4.1. F          | Relevés GPS de guelques éléments du campus                              | 16 |
| 4.2. F          | Réalisation de la base de données sous QGIS                             | 18 |
| 4.2.1.          | Transférer les données sur ordinateur en geopackage                     | 18 |
| 4.2.2.          | Fusionner l'ensemble des données dans une même base de données          | 18 |
| 4.2.3.          | Faire un plan du campus                                                 | 18 |
| 4.3. E          | Estimation de la précision des relevés GPS à la canne des deux clous de |    |
| géomèti         | res                                                                     | 18 |

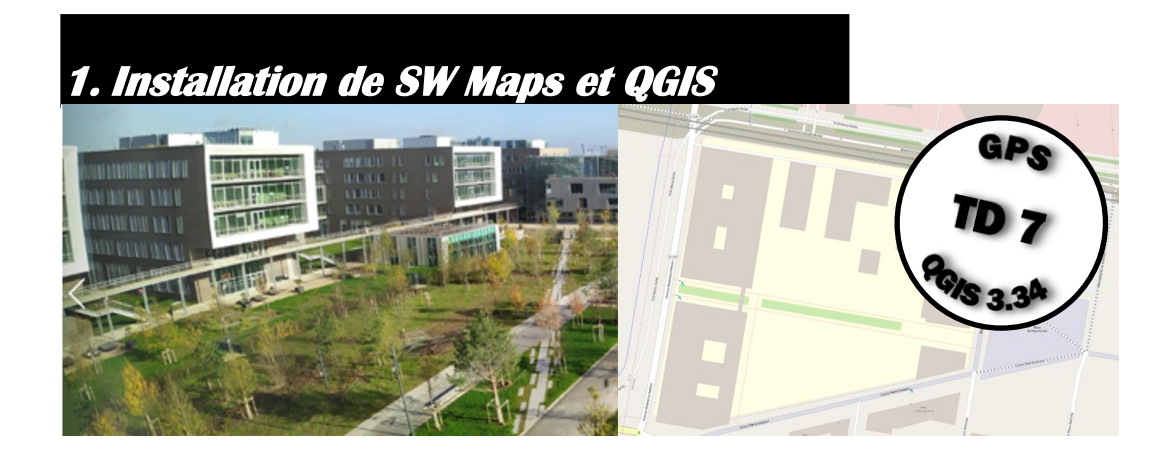

E TD a été préparé avec la Version QGIS 3.34 et SW Maps 3.0.11.1

# https://qgis.org/downloads/

Sur le site de téléchargement de QGIS, privilégier la dernière version dite « LTR » (long time release) qui est la version la plus stable car elle subit des tests plus rigoureux avant sa sortie et reçoit au moins un an de mises à jour de correction de bogues.

Long Term Version for Windows (3.34 LTR)

Sur l'ordinateur télécharger
Sur le terminal portable (téléphone ou tablette) installer SW Maps depuis
AppleStore
pour IOS
ou
Playstore
pour Androïd

Sur le smartphone si vous n'en avez pas, installer une appli de gestion de fichiers comme Files de Google jean-marc.gilliot@agroparistech.fr TD SW Maps GPS RTK Ardusimple et Centipède

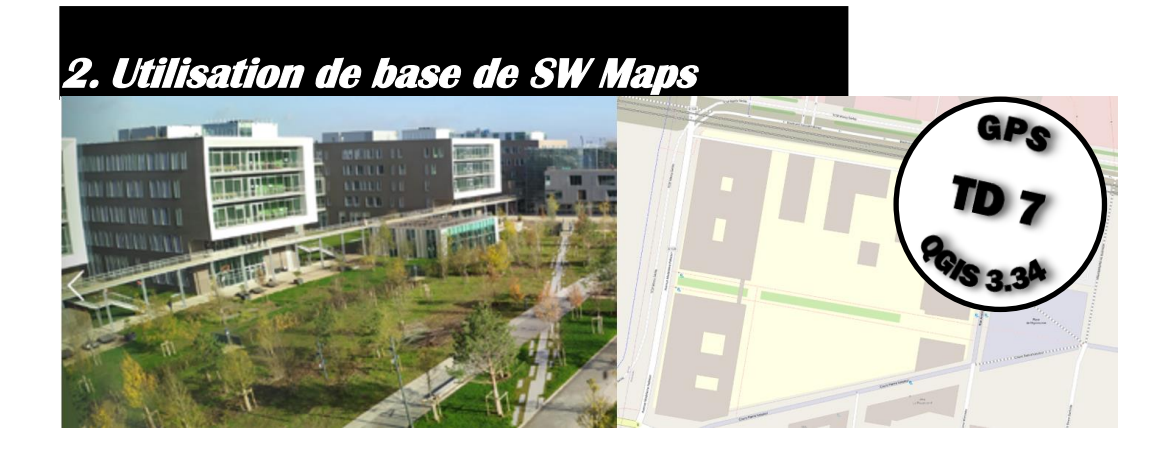

# 2.1. <u>Lancer SW Maps sur le smartphone et repérer les éléments de</u> <u>l'interface</u>

Au lancement on doit choisir un projet :

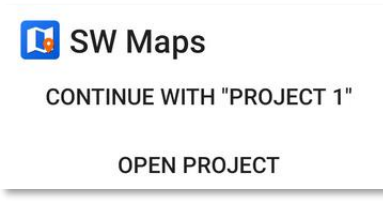

Le projet « PROJECT 1 » est le projet par défaut de l'application sur le Népal, choisir « OPEN PROJECT » puis créer un nouveau projet en cliquant sur « NEW PROJECT » puis donner un nom à votre projet et finalement « CREATE »

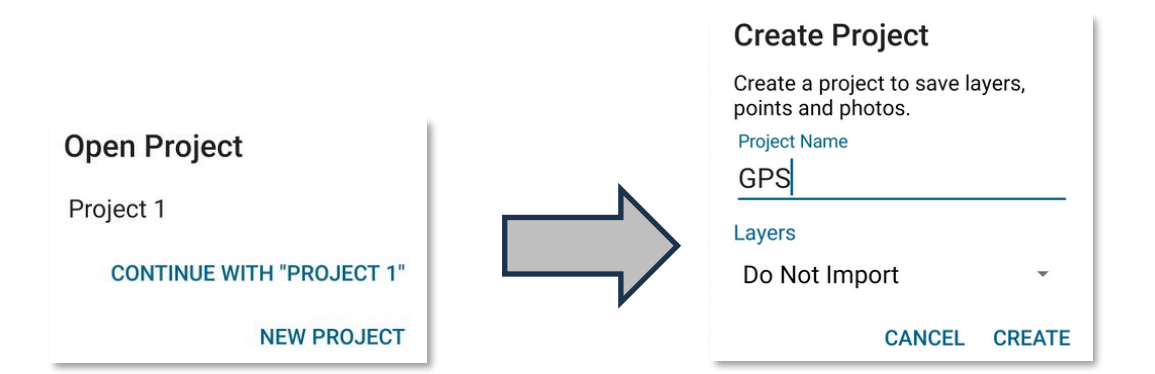

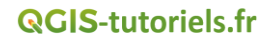

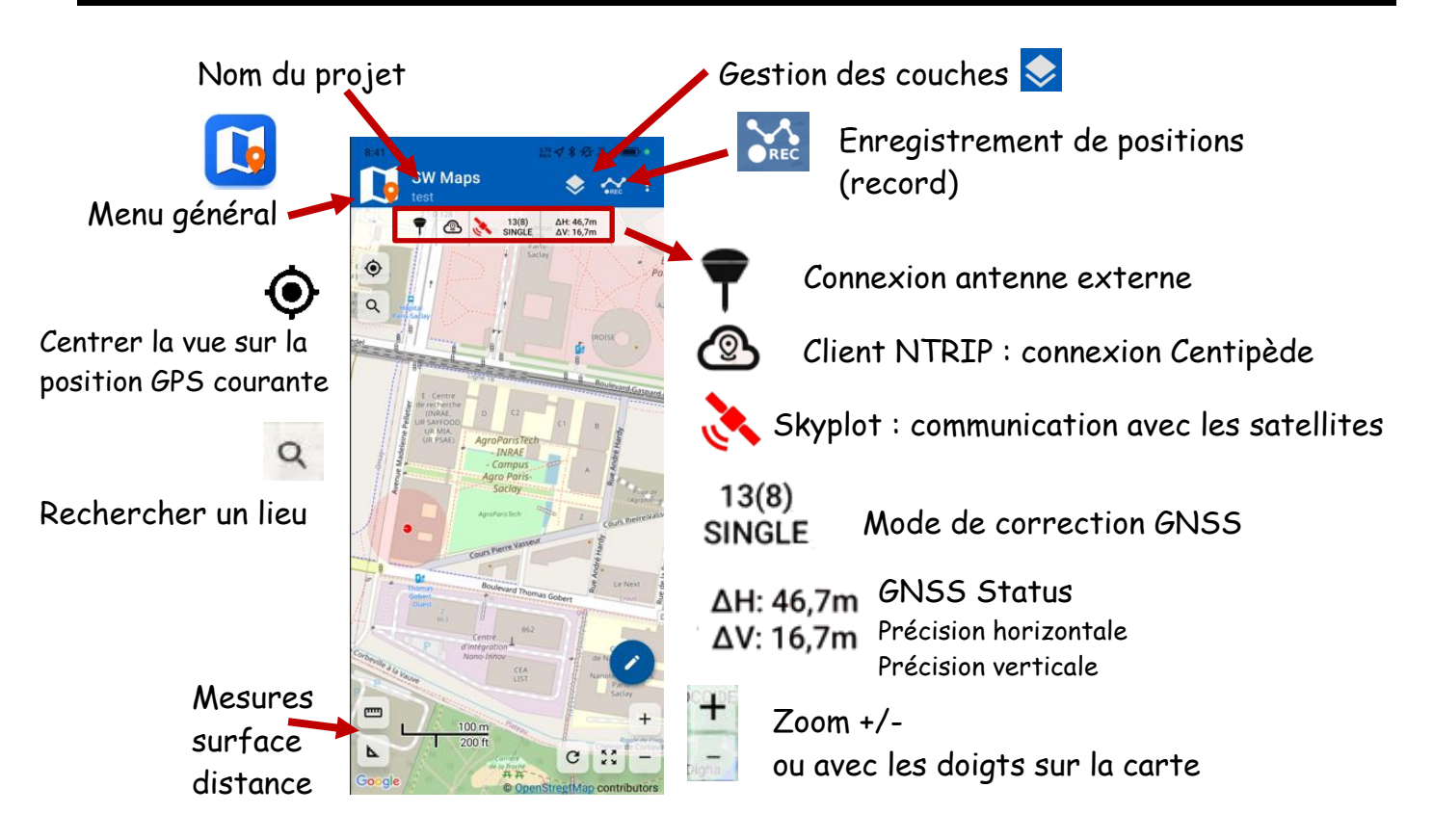

Consulter la Notice SW Maps / GPS

# 2.2. <u>Présentation en salle de l'interface de SW Maps</u>

# 2.3. <u>Exercices pratiques de base à réaliser avec SW Maps (GPS interne)</u>

## 2.3.1. Repérer sa position GPS courante à l'écran

Centrer la vue sur la position GPS courante

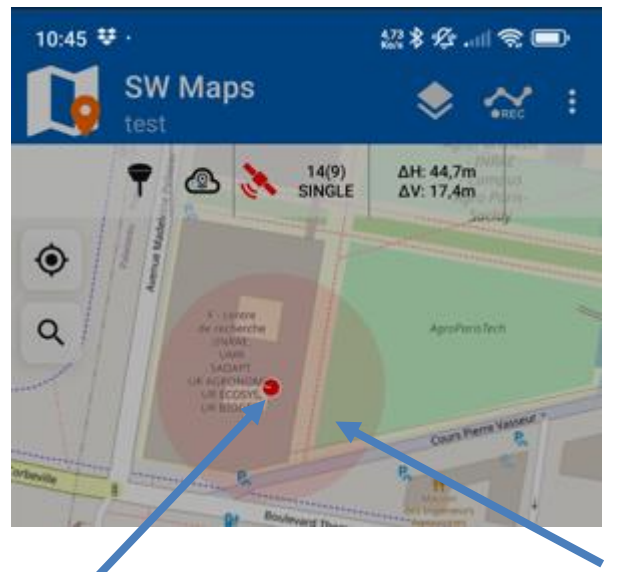

Le point est notre position courante et le disque représente l'imprécision.

jean-marc.gilliot@agroparistech.fr TD SW Maps GPS RTK Ardusimple et Centipède

#### 2.3.2. Fixer une carte de fond (basemap)

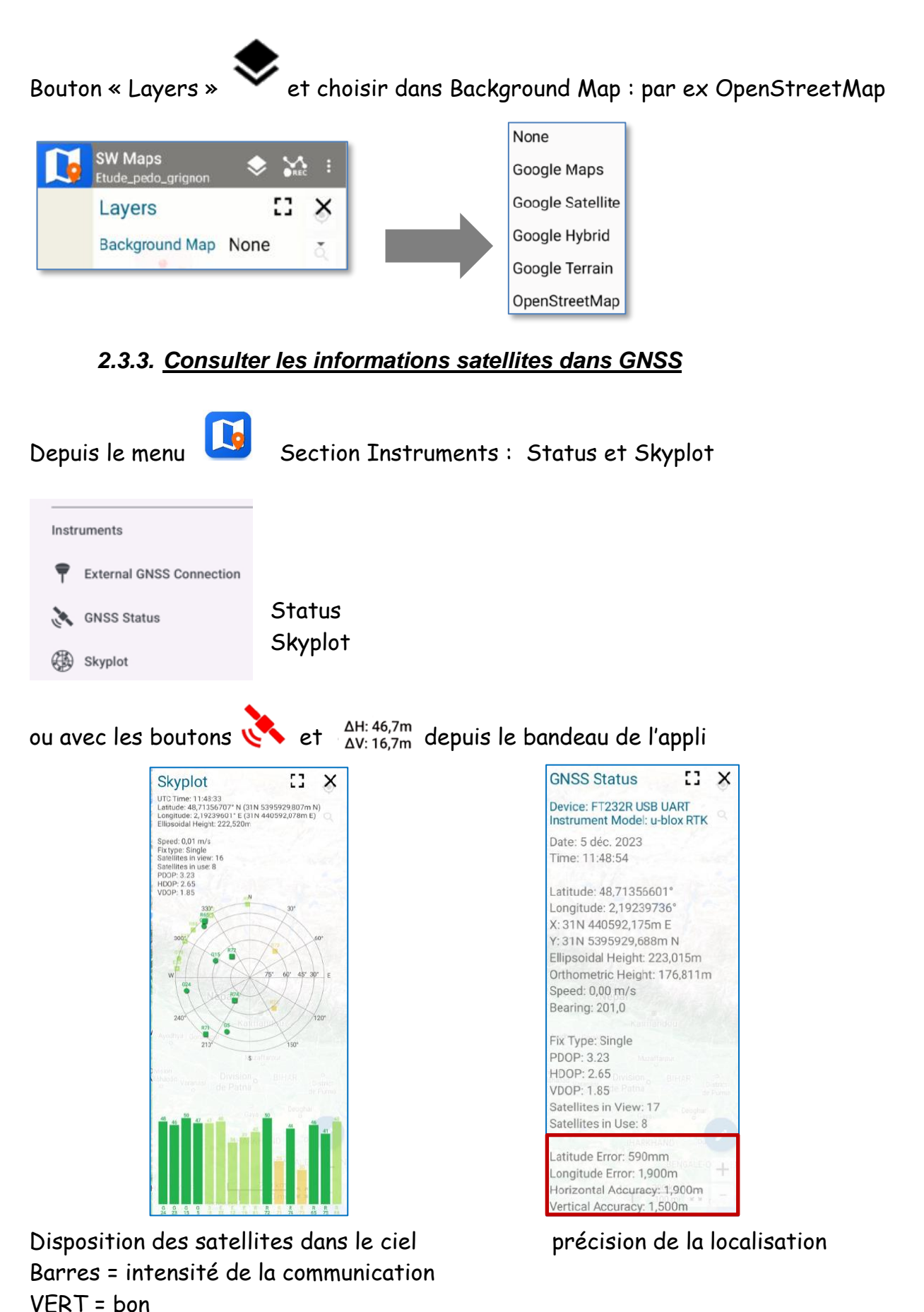

**QGIS**-tutoriels.fr

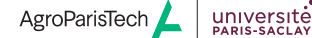

#### 2.3.4. Créer une couche de points GNSS (GPS)

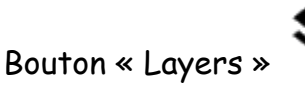

et Créer une nouvelle couche « Layers » avec le bouton 🗜

| Map Layers |  |
|------------|--|
|            |  |

Choisir « **GNSS Recorded Feature** » dans la liste des types proposés, afin de créer une nouvelle couche éditable pour nos données GPS :

| Mbtiles                   |
|---------------------------|
| Shapefile                 |
| GeoPackage (GPKG)         |
| GeoJSON                   |
| KML                       |
| Online Tiles (TMS/WMTS/XY |
| WMS                       |
| GNSS Recorded Feature     |
| Drawn Feature             |

Les autres formats servent à ajouter une couche de données vectorielle préexistante, mais uniquement pour affichage, elle ne peut pas être modifiée. Le fichier doit avoir été téléchargé avant sur le smartphone. Cela peut être très utile pour visualiser sur le terrain, des points caractéristiques et limites dont on dispose sous SIG.

Donner un nom, par exemple « sondage » et un type de géométrie (point) à la couche

| New Feature Layer        |                                                      |
|--------------------------|------------------------------------------------------|
| Layer Name               |                                                      |
| sondage<br>Geometry Type | Nom de la couche = SONDAGE                           |
| Point •                  | Type de Géométrie POINT                              |
| Geometry Symbol          | le symbole d'affichage qui sera utilisé sur la carte |
| CANCEL AD                |                                                      |

#### 2.3.5. Ajouter un champ à votre couche « sondage »

Cliquer sur la couche sondage pour voir apparaitre le bouton de propriétés 🍄

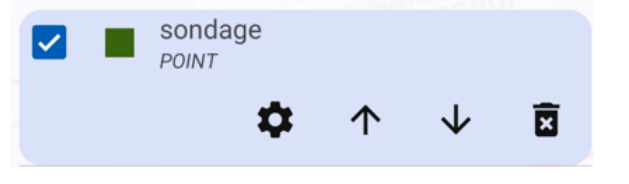

Clic sur 🍳 et dans la boite de dialogue qui apparait, cliquer sur le bouton :

Layer Attributes 🖿

pour ajouter un champ « numero » de type TEXT

| New Attribute | 8 × | Enregistrer le champ                 |
|---------------|-----|--------------------------------------|
| numero        |     | ah atatu un huma Taut agun la ahanna |
| Text -        |     | choisir un type Text pour le champ   |

Fixer ensuite « Label Field » sur ce champ « numero » dans les propriétés de la couche pour qu'il soit affiché sur la carte

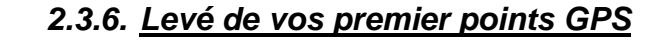

Aller dans Record

| 2 Choisir Seature dans la liste qui apparait                |                                                                                             |               |    |
|-------------------------------------------------------------|---------------------------------------------------------------------------------------------|---------------|----|
|                                                             | Record Feature                                                                              | _ []          | ×  |
| B Dans la Layer sondage (vérifier que c'est la bonne layer) | Layer 🔳 sondage                                                                             |               |    |
|                                                             | Feature Type: POINT<br>Next Point ID: 1                                                     | Serie Vener   |    |
| On peut éventuellement mettre un commentaire ici            |                                                                                             |               |    |
|                                                             | Attributes                                                                                  |               | Ъ  |
| Entrer le NUMERO du nouveau SONDAGE (Attributes)            | numero<br>3_1                                                                               |               |    |
|                                                             | Lat: NO DATA<br>Lon: NO DATA<br>Elevation NO DATA<br>Fix Type: Invalid<br>Accuracy: NO DATA |               | +  |
| <b>9</b> Laisser le moyennage OFF (Averaging) non coché     | Averaging                                                                                   |               | Ŷ  |
| <b>6</b> cliquer                                            | sur pour enreg                                                                              | istrer le poi | nt |

Fermer la boite de dialogue avec X en haut à droite ou mettre en petit avec ret vérifier que le point est apparu sur la carte

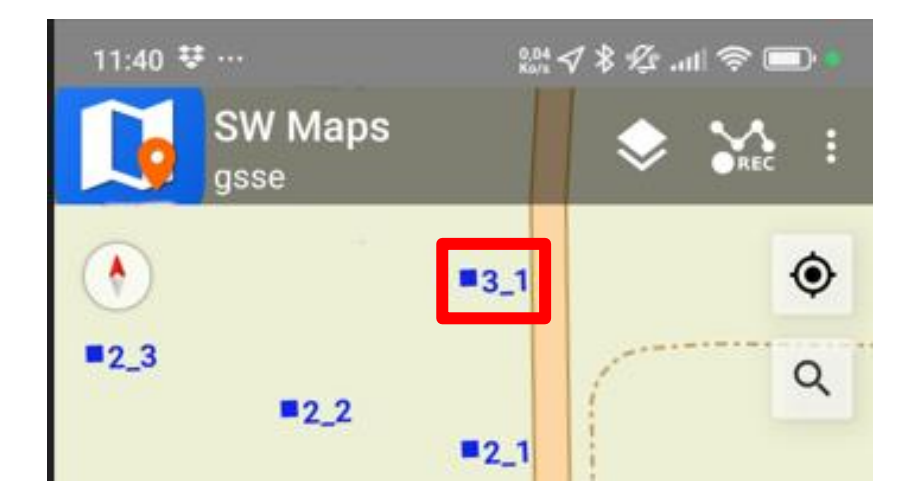

Relever plusieurs points avec la même méthode.

#### 2.3.7. Symbologie des couches

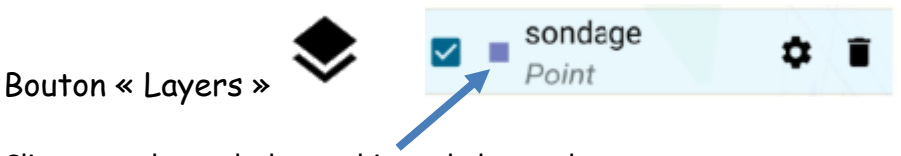

Cliquer sur le symbole graphique de la couche On peut changer le type de symbole et sa couleur

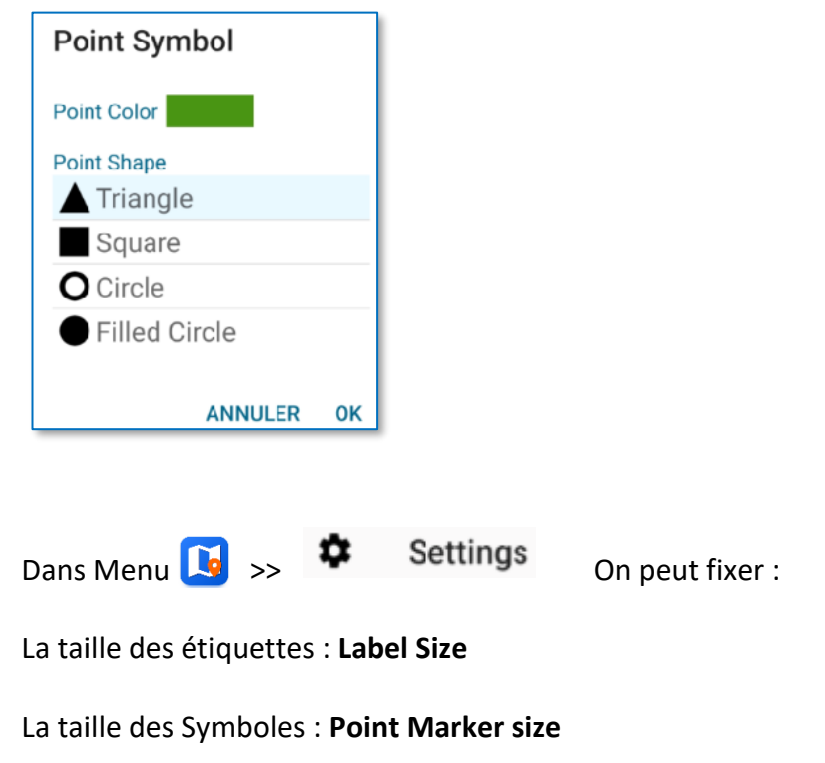

#### 2.3.8. Consulter et modifier les attributs

| SW Maps                                                     | SW Maps <sub>y 9</sub>                                                                                                    |
|-------------------------------------------------------------|----------------------------------------------------------------------------------------------------|
| parcer                                                      | etiquette 🔳 🚼 🗙                                                                                                    |
| * * * * * * * * * * * * * * * * * * *                       | Lon: 2,15432195° E<br>Elv: 198,993m<br>Time: 01/19/2024 15:41:50.000<br>GMT+01:00<br>Fix Quality: RTK Fix<br>Instrument Ht: 2,000m<br>Horizontal Accuracy: 0,010m<br>Vertical Accuracy: 0,014m |
| <b>0</b> 12                                                 | PDOP: 0.96                                                                                                    |
| Les informations apparaissent dans une<br>Boite de dialogue | VDOP: 0.8<br>HDOP: 0.53<br>Latitude Error: 0.01<br>Longitude Error: 0.01<br>Elevation Error: 0.013<br>Satellites In Use: 26<br>Satellites In View: 33<br>Age Of Differential: 1<br>Remarks     |
|                                                             | ✓                                                                                                    |
|                                                             | ♦ DIRECTIONS                                                                                                    |
| Les Attributs                                               | Attributes                                                                                                    |
| Peuvent être les modifier                                   | no +                                                                                                    |
| Et enregistrer avec 🖬                                       | Googl y 10                                                                                                    |

Cliquer sur un point à l'écran

#### 2.3.9. Exporter vos points du smartphone vers l'ordinateur

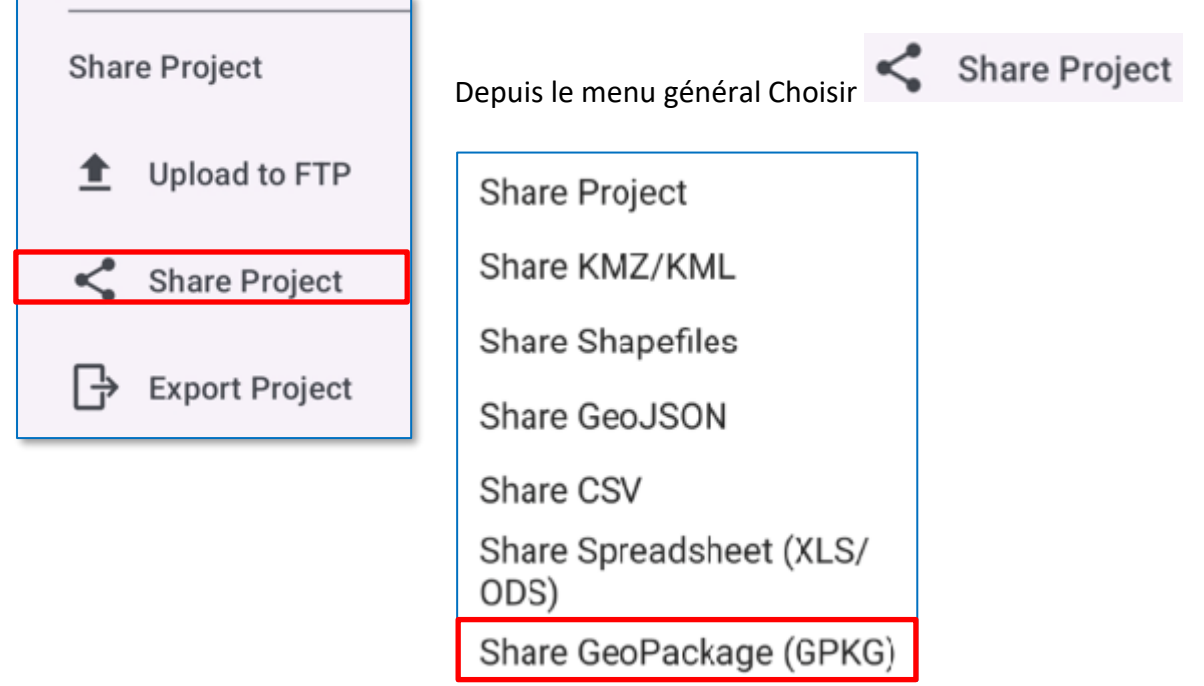

Partager par exemple en format SIG « GEOPACKAGE »

#### On peut choisir les éléments à exporter : couches et médias

| Share GeoPackage     | Х |
|----------------------|---|
| Export File Name     |   |
| sondage              |   |
| Export Options       |   |
| 🔽 Export Media Files |   |
| Export Photo Points  |   |
| Export Tracks        |   |
| Export Vertices      |   |
| Export All Layers    |   |
| Layers               |   |
| Layer1               |   |
| Layer2               |   |
| Layer3               |   |

#### <u>Utiliser un des modes de partage disponible sur votre smartphone :</u> Drive d'un cloud ou mail

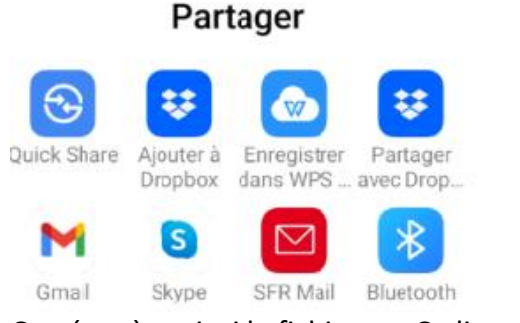

#### On récupère ainsi le fichier sur Ordinateur :

| Nom                                            | Date             | Туре                | Taille    |
|------------------------------------------------|------------------|---------------------|-----------|
| temp                                           | 01/09/2024 19:16 | Dossier de fichiers |           |
| SONDAGE.gpkg                                   | 14/09/2024 17:25 | Fichier GPKG        | 13 236 Ko |
| Screenshot_2024-09-14-17-23-41-620_android.jpg | 14/09/2024 17:23 | Fichier JPG         | 482 Ko    |
| Screenshot_2024-09-14-17-19-43-525_np.com.s    | 14/09/2024 17:19 | Fichier JPG         | 510 Ko    |
| Screenshot_2024-09-14-16-51-22-872_np.com.s    | 14/09/2024 16:51 | Fichier JPG         | 312 Ko    |

Consulter la notice pour les détails des modes d'exportation

#### 2.3.10. Importer une couche de données dans SW Maps depuis l'ordinateur

• Transférer la couche « clous\_geometre.gpkg » dans SW Maps

• Transférer le fichier RAF20.gtx dans le dossier « Geoids » de SW Maps Consulter la notice.

# 2.3.11. <u>Ajouter l'orthophoto. IGN à 50 cm en fond par internet (WMS)</u>

Consulter la notice

#### Créer des couches de lignes et de polygones

Consulter la Notice

2.3.12.

#### 2.3.13. <u>Tester les autres types de champs disponibles</u>

Plusieurs types de champs sont possibles :

| Attribute Type |                                        |
|----------------|----------------------------------------|
| TEXT           | Une case de saisie en format texte     |
| NUMERIC        | Une case de saisie en format numérique |
| OPTIONS        | Une liste à options de choix           |
| CHECKLIST      | Case à cocher                          |
| рното          | Photo                                  |
| AUDIO          | Audio<br>Contenu multimédia            |
| VIDEO          | Vidéo                                  |
|                | Consulter la notice pour les détails   |

·

# 2.3.14. Intégrer une photo à votre levé GPS

Créer un champ de type « PHOTO » et tester la prise de photo. Consulter notice

## 2.3.15. <u>Acquérir un « track » chemin automatique</u>

Consulter la notice.

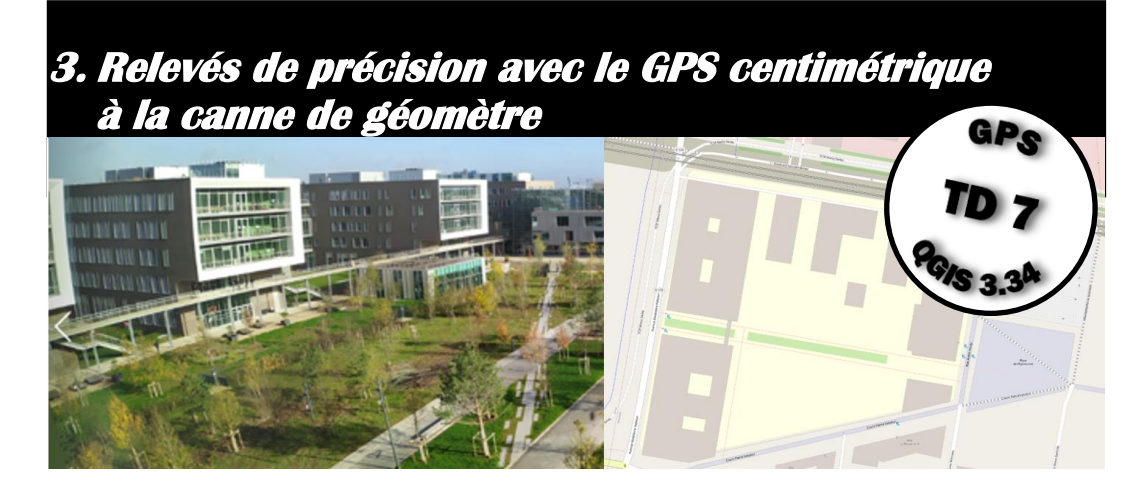

## 3.1. Branchement de l'antenne externe RTK (uniquement Android)

Consulter la notice

# 3.2. <u>Retrouver les deux clous de géomètre : mode guidé Stackeout</u>

A partir de la couche existante des deux clous, préalablement chargée dans le projet. Prendre la table en WGS84

![](_page_12_Picture_6.jpeg)

Clou de géomètre

| 8 | l da   | us_geometre.gpkg     |
|---|--------|----------------------|
| ⊬ | 。<br>。 | clous_geometre       |
| × | 0      | clous_geometre_WGS84 |

![](_page_12_Picture_9.jpeg)

Ici une couche (clous) avec les positions de deux clous de géomètre : 1 et 2

Cliquer sur un point pour voir ses caractéristiques.

Couche « clous »

![](_page_12_Picture_13.jpeg)

Cliquer sur 📀 pour avoir le mode de guidage « stake out »

![](_page_13_Figure_2.jpeg)

![](_page_14_Picture_0.jpeg)

# 3.3. <u>Relevé la position des clous à la canne de géomètre avec le GPS externe</u> <u>centimétrique</u>

#### Consulter la notice

Vous allez relever la position de deux clous de géomètres qui sont sur le campus, avec une précision centimétrique. (Faire une nouvelle couche) à l'aide de la canne de géomètre et du GPS RTK

Comparer sur l'écran du smartphone les hauteurs / altitudes affichées, avant et après avoir activer le fichier de Géoïde de l'IGN (RAF20), consulter la notice pour activer ce fichier.

# 4. Cartographie du campus AgroParisTech de Palaiseau

![](_page_15_Picture_2.jpeg)

# 4.1. <u>Relevés GPS de quelques éléments du campus</u>

# Faire 3 groupes (3 GPS)

Cartographie du campus de Palaiseau : relevés GPS au GPS rtk

- Une couche de polygones de nom « statue »

Un champ « NATURE » avec une liste à 2 options : BUSTE, ENTIER Un champ TEXT « NOM » pour saisir le nom de la personne représentée Un champ PHOTO de nom « PHOTO » vous prendrez une photo de la statue Relever au GPS un carré = la base du socle de la statue

![](_page_15_Picture_8.jpeg)

![](_page_15_Picture_9.jpeg)

BUSTE

 Une couche de points de nom « mobilierU\_points » pour le mobilier urbain Un champ « NATURE » avec une liste à 4 options : LAMPADAIRE, SIGNALITIQUE, POUBELLE et RASSEMBLEMENT

![](_page_16_Picture_1.jpeg)

![](_page_16_Picture_2.jpeg)

![](_page_16_Picture_3.jpeg)

![](_page_16_Picture_4.jpeg)

LAMPADAIRE

SIGNALITIQUE

POUBELLE

RASSEMBLEMENT

 Une couche de polygones de nom « mobilierU\_poly » pour le mobilier urbain Un champ « NATURE » avec une liste à 2 options : BANC, TABLE\_BANC

![](_page_16_Picture_10.jpeg)

Une couche de lignes de nom « chemin » sous forme de tracks en continu

![](_page_16_Picture_12.jpeg)

- Une couche de lignes de nom « porte »

![](_page_16_Picture_14.jpeg)

**QGIS**-tutoriels.fr

- Une couche de lignes de nom «garage\_velo »

![](_page_17_Picture_2.jpeg)

# 4.2. <u>Réalisation de la base de données sous QGIS</u>

- 4.2.1. Transférer les données sur ordinateur en geopackage
- 4.2.2. Fusionner l'ensemble des données dans une même base de données
- 4.2.3. Faire un plan du campus
- 4.3. <u>Estimation de la précision des relevés GPS à la canne des deux clous de</u> <u>géomètres</u>

**QGIS**-tutoriels.fr

![](_page_18_Picture_3.jpeg)

| 1. Inst  | allation de SW Maps et QGIS                                             | 3  |
|----------|-------------------------------------------------------------------------|----|
| 2. Utili | sation de base de SW Maps                                               | 4  |
| 2.1.     | Lancer SW Maps sur le smartphone et repérer les éléments de l'interface | 4  |
| 2.2.     | Présentation en salle de l'interface de SW Maps                         | 5  |
| 2.3.     | Exercices pratiques de base à réaliser avec SW Maps (GPS interne)       | 5  |
| 2.3.1.   | Repérer sa position GPS courante à l'écran                              | 5  |
| 2.3.2    | Fixer une carte de fond (basemap)                                       | 6  |
| 2.3.3    | Consulter les informations satellites dans GNSS                         | 6  |
| 2.3.4    | Créer une couche de points GNSS (GPS)                                   | 7  |
| 2.3.5    | A jouter un champ à votre couche « sondage »                            | 7  |
| 2.3.6    | Levé de vos premier points GPS                                          | 8  |
| 2.3.7    | . Symbologie des couches                                                | 9  |
| 2.3.8    | Consulter et modifier les attributs                                     | 10 |
| 2.3.9    | Exporter vos points du smartphone vers l'ordinateur                     | 10 |
| 2.3.10   | ). Importer une couche de données dans SW Maps depuis l'ordinateur      | 11 |
| 2.3.11   | . Ajouter l'orthophoto. IGN à 50 cm en fond par internet (WMS)          | 11 |
| 2.3.12   | 2. Créer des couches de lignes et de polygones                          | 11 |
| 2.3.13   | 3. Tester les autres types de champs disponibles                        | 12 |
| 2.3.14   | 4. Intégrer une photo à votre levé GPS                                  | 12 |
| 2.3.1    | 5. Acquérir un « track » chemin automatique                             | 12 |
| 3. Rele  | vés de précision avec le GPS centimétrique à la canne de                |    |
| géomèt   | t <b>re</b>                                                             | 13 |
| 3.1.     | Branchement de l'antenne externe RTK (uniquement Android)               | 13 |
| 3.2.     | Retrouver les deux clous de géomètre : mode guidé Stackeout             | 13 |
| 3.3.     | Relevé la position des clous à la canne de géomètre avec le GPS externe |    |
| centime  | étrique                                                                 | 15 |
| 4. Cart  | ographie du campus AgroParisTech de Palaiseau                           | 16 |
| 4.1.     | Relevés GPS de guelgues éléments du campus                              | 16 |
| 4.2.     | Réalisation de la base de données sous QGIS                             | 18 |
| 4.2.1.   | Transférer les données sur ordinateur en geopackage                     | 18 |
| 4.2.2    | Fusionner l'ensemble des données dans une même base de données          | 18 |
| 4.2.3    | . Faire un plan du campus                                               | 18 |
| 4.3.     | Estimation de la précision des relevés GPS à la canne des deux clous de |    |
| géomèt   | res                                                                     | 18 |